## ZAŁOŻENIE KONTA W SMK.

W celu dokonywania czynności w SMK konieczne będzie **założenie konta w tym systemie.** Należy wejść na stronę https://smk.ezdrowie.gov.pl/ i kliknąć załóż konto

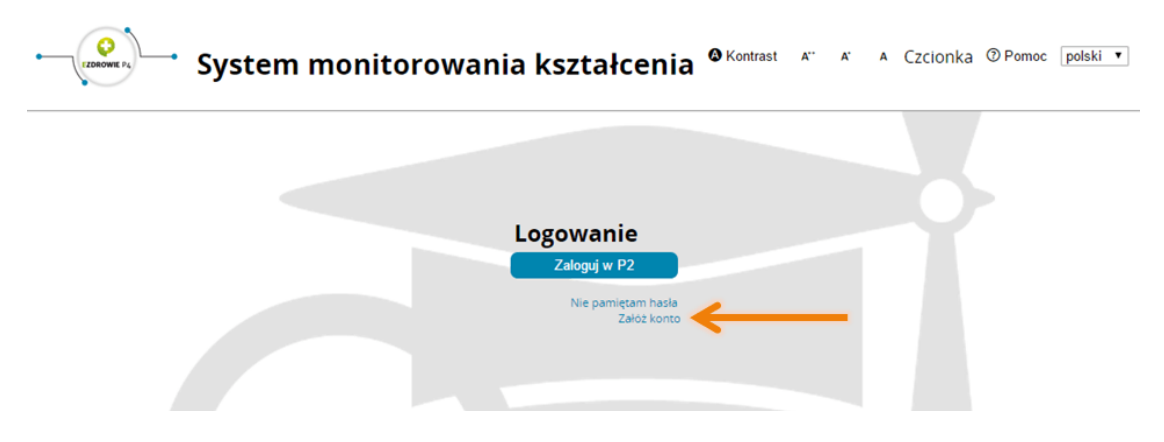

Wypełniamy wniosek o założenie konta użytkownika a następnie naciskamy przycisk złóż wniosek o założenie konta.

| Imię                      | Drugie imię                           | lmię w dopełniaczu     |                                                    |
|---------------------------|---------------------------------------|------------------------|----------------------------------------------------|
| Nazwisko                  | Nazwisko rodowe                       | Nazwisko w dopełniaczu | Obywatelstwo                                       |
| Miejscowość urodzenia     | Kraj urodzenia<br><wybierz></wybierz> | Data urodzenia         | Afganistan<br>Albania<br>Algieria<br>Andora        |
| Płeć 🔻                    | PESEL                                 | Brak<br>PESEL          | Angola<br>Antigua i Barbuda<br>Antyle Holenderskie |
| Rodzaj dokumentu          | Nr dokumentu                          | Kraj wydania           |                                                    |
| óż wniosek o założenie ko | nta ekranu logowania                  | 1                      |                                                    |
|                           | Powinniśn                             | ny otrzymać komunikat: |                                                    |
|                           |                                       |                        |                                                    |

Na podany we wniosku adres e-mail przesłana zostanie informacja na temat założonego w SMK konta oraz informacja o założeniu konta na P2 SA. W wiadomości dotyczącej założenia konta na P2 SA zostanie przesłane hasło, które należy zmienić podczas pierwszego logowania (szczegóły procesu zostaną wskazane w wiadomości od P2 SA). Następnie należy ponownie wejść na stronę https://smk.ezdrowie.gov.pl/ i kliknąć przycisk zaloguj w P2

| System monitorowania kształcenia <sup>© Kontrast</sup> A <sup>•</sup> A Czcionka <sup>®</sup> Pomoc polski • |  |
|----------------------------------------------------------------------------------------------------|--|
|                                                                                                    |  |
| Logowanie<br>Zaloguj w P2                                                                                    |  |
| Nie pamiętam hasla<br>Założ konto                                                                            |  |

Następnie klikamy Login/Hasło i za pomocą hasła które otrzymaliśmy na adres e-mail podany we wniosku logujemy się.

| Ø | Centrum Systemów Informacyjnych<br>Ochrony Zdrowia |
|---|----------------------------------------------------|
|   | Wybierz sposób w jaki chcesz się uwierzytelnić     |
|   | Login/Haslo                                        |
|   | ePUAP                                              |

Po zalogowaniu się do systemu będziemy mieli możliwość wyboru kontekstu pracy (po założeniu konta będziemy mieli tylko jedną rolę), którą należy wybrać.

| <ul> <li>Syste</li> </ul> | em Moni            | torowan               | ia Kszt | ałcenia |          | A | Α. | Α | Czcionka | OPomoc | polski | ۲ |
|---------------------------|--------------------|-----------------------|---------|---------|----------|---|----|---|----------|--------|--------|---|
|                           |                    |                       |         |         |          |   |    |   |          |        |        |   |
| ierz kontek               | st pracy           |                       |         |         |          |   |    |   |          |        |        |   |
|                           |                    |                       |         |         | _        |   |    |   |          |        |        |   |
| Nazwa roli                | Grupa<br>biznesowa | Grupa<br>funkcjonalna | Podmiot |         |          |   |    |   |          |        |        |   |
| Rola zerowa               | Rola bez           | Użytkownik            |         | Wybierz | <u> </u> |   |    |   |          |        |        |   |

Po wybraniu roli zerowej należy kliknąć na kafelek Wnioski o modyfikację uprawnień

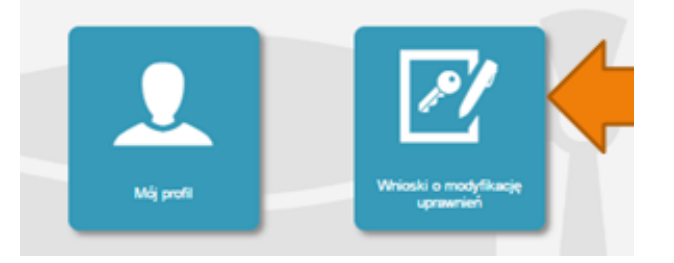

## Na kolejnej stronie klikamy Nowy wniosek o modyfikację uprawnień

|                                         | Filtrowanie    |
|-----------------------------------------|----------------|
|                                         | Imię           |
| Start                                   |                |
|                                         | Nazwisko       |
| P/                                      |                |
| White work with the second              | Stan           |
| uprawnień                               | Wyczyść Szukaj |
| 0/                                      |                |
|                                         |                |
| Nowy wniosek o<br>modyfikację uprawnień |                |

Po wypełnieniu pól we wniosku o modyfikację uprawnień należy w części dodatkowe informacje zaznaczyć następujące pozycje: Jako grupa biznesowa odpowiednio:

- Pielęgniarka
- Położna Grupa funkcjonalna:
- Użytkownik

| Użytkownik<br>Kierownik Specjalizacji<br>Użytkownik |
|-----------------------------------------------------|
| Kierownik Specjalizapi<br>Użytkownik                |
| Użytkownik                                          |
|                                                     |
|                                                     |
|                                                     |
|                                                     |
|                                                     |
|                                                     |
|                                                     |
|                                                     |
|                                                     |
|                                                     |
|                                                     |
|                                                     |
|                                                     |
|                                                     |
|                                                     |
|                                                     |
|                                                     |
|                                                     |
|                                                     |
|                                                     |
|                                                     |
|                                                     |
|                                                     |
|                                                     |
|                                                     |
|                                                     |
|                                                     |
|                                                     |
|                                                     |
|                                                     |
|                                                     |
|                                                     |
|                                                     |
|                                                     |
|                                                     |
|                                                     |
|                                                     |

Na wyświetlonej liście Okręgowych Izb Pielęgniarek i Położnych wyszukujemy Izby do której aktualnie należymy i klikamy na przycisk w kolumnie akcje a następnie po rozwinięciu w przycisk wybierz.

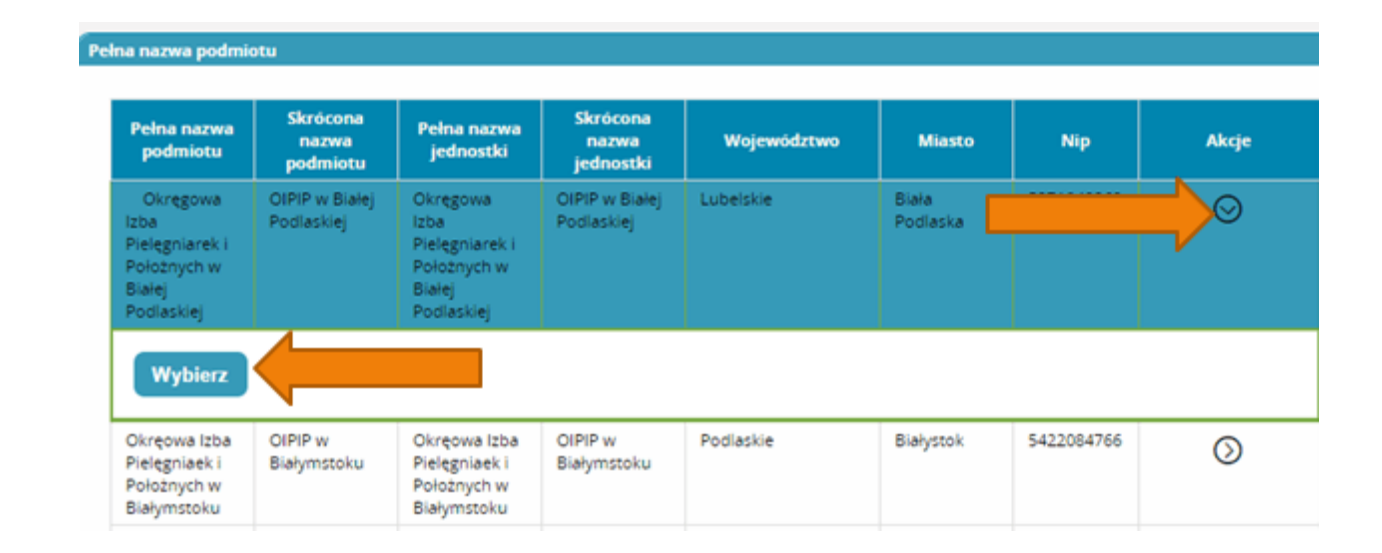

Po wybraniu Okręgowej Izby klikamy dalej

| Podmiot      | Wybierz |
|--------------|---------|
| Nowy podmiot |         |
| Anuluj Dalej |         |

9

Na następnej stronie podajemy dane o numerze PWZ (Numer PWZ składa się z 7 cyfr plus litera A lub P na końcu) a w liście specjalizacji dane o ukończonych kształceniach. Pole tytuł naukowy uzupełniamy tylko w przypadku posiadania tytułu profesora.

| sek o modyfikację uprawnień        |                  |          |   |
|------------------------------------|------------------|----------|---|
| – Pielęgniarka –                   |                  |          |   |
| Numer PWZ                          |                  |          |   |
| Izba pielęgniarska która wystawiła | pwz              |          |   |
| Wystawca                           |                  |          |   |
|                                    |                  |          | / |
| Rodzaj<br>stałe 🔻                  |                  |          |   |
| Lista specjalizacji                |                  |          |   |
| Dodaj                              |                  |          |   |
| Tytuł naukowy                      | Stopień wojskowy | Uczelnia |   |
|                                    |                  |          |   |

Następnie klikamy zapisz i powinniśmy zobaczyć komunikat:

| Potwierdzenie |                                   |  |
|---------------|-----------------------------------|--|
|               |                                   |  |
|               |                                   |  |
|               |                                   |  |
|               | Poprawnie wykonano akcję: Zapisz. |  |
|               | Dalej                             |  |

Po kliknięciu dalej należy wybrać opcję podpisania wniosku w zależności od posiadanych podpisów:

- Podpis EPUAP (bez konieczności przychodzenia do OIPiP). (szczegółowe informacje na temat profilu zaufanego można zobaczyć tutaj http://epuap.gov.pl/wps/portal
- Podpis kwalifikowany (bez konieczności przychodzenia do OIPiP).
- Wniosek papierowy (najpierw drukuj potem złóż wniosek papierowy, konieczna wizyta w OIPIP).
- •

| Powrót | Anuluj    | Podpisz podp  | isem EPUAP i wyślij | Podpisz podpisem kwalifikowanym i wyślij | Edytuj |
|--------|-----------|---------------|---------------------|------------------------------------------|--------|
| Drukuj | Złóż wnio | sek papierowy |                     |                                          |        |
|        |           |               | ,<br>,              |                                          |        |

Po podpisaniu wniosku zobaczymy potwierdzenie o poprawnym wykonaniu akcji.

Teraz musimy poczekać aż Okręgowa Izba Pielęgniarek i Położnych zweryfikuje wniosek. Jeśli wszystkie dane będą poprawnie wprowadzone to po kolejnym zalogowaniu oprócz roli zerowej będą mogli Państwo wybrać rolę Pielęgniarki/Położnej na której będą mogli Państwo już pracować w systemie.